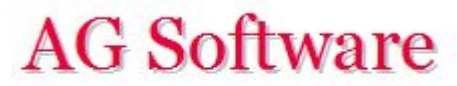

## Conciliación de Extracto Bancario y Facturas Emitidas / Recibidas

www.agsoftware.es

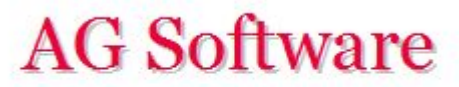

La versión Premium de ContaUploader contiene 2 hojas para facilitar el rellenado de las hojas "Entrada Facturas" y "Entrada Extracto". Estas dos hojas se llaman "Conciliador Facturas" y "Conciliador Extracto". Vamos a enfocarnos en "Conciliador Extracto" porque su funcionamiento es más fácil de explicar y se puede extender posteriormente a "Conciliador Facturas".

1°) Lo primero que tenemos que hacer es pegar en "Conciliador Extracto" el extracto bancario que nos dan en Excel tal y como se muestra a continuación:

| echa       | Importe  | Campo1                                               | Campo2                                 | Campo3                         |
|------------|----------|------------------------------------------------------|----------------------------------------|--------------------------------|
| 27/02/2015 | -56,81   | Jazz telecom. s.a. número de recibo 2015056000564239 | N 2015056000564239 Jazz Telecom. S.A.  | Adeudo de telefonia fija       |
| 04/03/2015 | -17,18   | Yoigo número de recibo 2015062002108003              | N 2015062002108003 YOIGO               | Adeudo de telecomunicaciones e |
| 18/03/2015 | -27,83   | Orange-france telecom número de recibo 0000000000    | N 2015075000665329 ORANGE ESPAGNE S.A. | Adeudo orange-france telecom   |
| 26/03/2015 | 348,41   | Pago de su fra.a-1/2015                              | EMPRESA XYZ, S.A.                      | Transferencia recibida         |
| 31/03/2015 | -56,15   | Jazz telecom. s.a. número de recibo 2015086000629539 | N 2015086000629539 Jazz Telecom. S.A.  | Adeudo de telefonia fija       |
| 10/04/2015 | 1.700,00 | Pago 50% de presupuesto EMPRESA XYZ, S.A. 2/2015-1   | PAGO 50% DE PRESUPUESTO                | Transferencia recibida         |
| 15/04/2015 | 258,90   | EMPRESA XYZ, S.A.                                    | PAGO PRESUPUESTO                       | Transferencia recibida         |
| 16/04/2015 | 1.098,90 | Factura 1550/2015                                    | SOL DEL SUR, CB                        | Transferencia recibida         |
| 17/04/2015 | -27,83   | Orange-france telecom número de recibo 000000000     | N 2015105000457587 ORANGE ESPAGNE S.A. | Adeudo orange-france telecom   |
| 21/04/2015 | -200,00  | A65067332                                            | 4539730049010147 01820071 249          | Recibo de Luz                  |
| 30/04/2015 | -55,06   | Jazz telecom. s.a. número de recibo 2015118000625066 | N 2015118000625066 Jazz Telecom. S.A.  | Adeudo de telefonia fija       |
| 20/05/2015 | -39,64   | Orange-france telecom número de recibo 0000000000    | N 2015138003011616 ORANGE ESPAGNE S.A. | Adeudo orange-france telecom   |
| 29/05/2015 | -56,47   | PROVEEDOR 321, S.L.                                  | N 2015147000735279 PROVEEDOR 321       | Adeudo de telefonia fija       |
| 16/06/2015 | -35,00   | Liquidacion de intereses-comisiones-gastos           |                                        |                                |
| 18/06/2015 | 2.708,90 | EMPRESA XYZ, S.A.                                    | Ppto. 520025/4880                      | Transferencia recibida         |
| 30/06/2015 | -55,14   | Jazz telecom. s.a. número de recibo 2015177000707924 | N 2015177000707924 Jazz Telecom. S.A.  | Adeudo de telefonia fija       |
| 21/07/2015 | -247,36  | EMPRESA 123 SA                                       | PAGO S/FACTURA 1258/2015               | Transferencia realizada        |
| 27/07/2015 | -411,40  | EMPRESA 123 SA                                       | PAGO S/FACTURA 1255/2015               | Transferencia realizada        |
| 31/07/2015 | -55,92   | Jazz telecom. s.a. número de recibo 2015204000723428 | N 2015209000723828 Jazz Telecom. S.A.  | Adeudo de telefonia fija       |
| 28/08/2015 | -54,38   | Jazz telecom. s.a. número de recibo 2015238300681795 | N 2015238000683795 Jazz Telecom. S.A.  | Adeudo de telefonia fija       |
| 15/09/2015 | 278,36   | EMPRESA ABCD, S.L.                                   | 6I7D4A86A3DC59                         | Transferencia recibida         |
| 30/09/2015 | -54,88   | Jazz telecom. s.a. número de recibo 2015271000591939 | N 2015271000591939 Jazz Telecom. S.A.  | Adeudo de telefonia fija       |

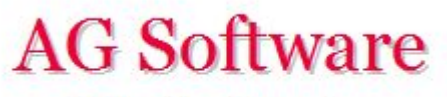

Los campos (Campo 1, Campo 2, .... etc) son los campos donde vamos a buscar los datos para realizar la conciliación, es decir, para poner el código de cuenta contable que le corresponde a cada cobro y pago (43000254, 41000290, 62600001, etc).

2°) Ponemos en el área "Patrones de búsqueda" los valores y fórmulas de sustitución que queremos usar. Para ello, podemos usar las fórmulas "CONCATENAR" y "EXTRAE" y combinarlas juntas para componer el "Concepto" o el "Documento" del asiento con la celda que más nos guste para tomar de modelo.

## CONCILIADOR DE EXTRACTOS BANCARIOS

**Lineas Extracto** 

| Conciliar  |
|------------|
| o orronnon |

## PATRONES DE BÚSQUEDA

| Si encuentro | pongo   | con este concepto                                    | y este doc. |
|--------------|---------|------------------------------------------------------|-------------|
| JAZZ         | 4100005 | =CONCATENAR("PAGO F/";EXTRAE(P7;2;17);" JAZZTEL")    | MOVIL       |
| ABCD         | 4300017 | COBRO ABCD                                           | =P27        |
| 123 SA       | 4000792 | =CONCATENAR("PAGO F/";EXTRAE(P23;16;10); "123 S.A.") |             |
| ORANGE       | 4100006 | =CONCATENAR("PAGO F/";EXTRAE(P9;3;24))               | MOVIL       |
| A65067332    | 4100085 | =CONCATENAR("PAGO F/";EXTRAE(P17;1;17);" IBERDROLA") | LUZ         |
|              |         |                                                      |             |
| 4            |         |                                                      |             |

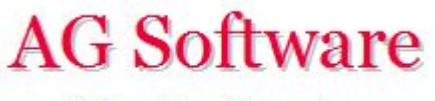

Así nos quedaría una vez grabadas las fórmulas con las celdas que hemos usado de modelo. A la hora de conciliar el programa nos avisará si los textos son muy largos o falta algún dato.

| CONCILIAD       | OR DE EX              | TRACTOS BANCARIOS                    |             |
|-----------------|-----------------------|--------------------------------------|-------------|
| Lineas Extracto | ΒΙΊSOUEDA             | Conciliar                            |             |
| Si encuentro    | pongo                 | con este concepto                    | y este doc. |
| JAZZ            | 4100005               | PAGO F/ 2015056000564239 JAZZTEL     | MOVIL       |
| ABCD            | 4300017               | COBRO ABCD 617D4A86A3DC5             |             |
| 123 SA          | 4000792               | PAGO F/1258/2015123 S.A.             |             |
| ORANGE          | 4100006               | PAGO F/2015075000665329 ORANGE MOVIL |             |
| A65067332       | <mark>410008</mark> 5 | PAGO F/N 201511800062506 IBERDROLA   | LUZ         |
|                 |                       |                                      |             |

Ahora bien, tenemos que hacer que las celdas que hemos usado como modelo sean interpretadas por el programa de ContaUploader como un modelo, cosa que explicamos en la siguiente diapositiva.

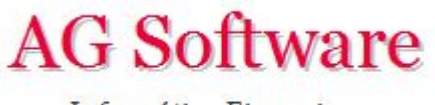

3°) Para que ContaUploader interprete como "modelo" lo que hemos puesto en cada una de las celdas de los patrones, tendremos que sustituir la fila de cada fórmula por el comodín ?

```
Por ejemplo, si hemos puesto =CONCATENAR ("Nuestra fact/"; AB27; "/"; AJ2107)
```

tendremos que sustituirlo por =CONCATENAR ("Nuestra fact/"; AB?; "/"; AJ?)

| CONCILIA                      | DOR DE EX  | KTRACTOS BANCARIOS                                  |             |
|-------------------------------|------------|-----------------------------------------------------|-------------|
| Lineas Extracto<br>PATRONES D | E BÚSQUED, | Conciliar                                           |             |
| Si encuentro                  | pongo      | con este conce                                      | y este doc. |
| JAZZ                          | 4100005    | =CONCATENAR("PAGO F/";EXTRAE(P?;2;17);" JAZZTEL")   | MOVIL       |
| ABCD                          | 4300017    | COBRO ABCD                                          | =P?         |
| 123 SA                        | 4000792    | =CONCATENAR("PAGO F/";EXTRAE(P?;16;10); "123 S.A.") |             |
| ORANGE                        | 4100006    | =CONCATENAR("PAGO F/";EXTRAE(P?;3;24))              | MOVIL       |
| A65067332                     | 4100085    | =CONCATENAR("PAGO F/";EXTRAE(P?;1;17);" IBERDROLA") | LUZ         |
|                               |            |                                                     |             |
|                               |            |                                                     |             |

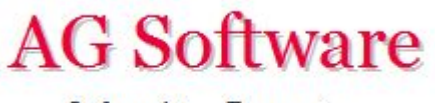

Y cuando hagamos la modificación, se nos quedará así. No preocuparnos, lo único que pasa es que Microsoft Excel no entiende la fórmula.

4°) Ahora ya podemos pulsar el botón "Conciliar"

| CONCILIAD       | OR DE EXTRA   | TOS BANCARIOS     |            |
|-----------------|---------------|-------------------|------------|
| Lineas Extracto |               | Conciliar         |            |
| PATRONES DE     | BÚSQUEDA      | con este concento | v este doc |
| JAZZ            | 4100005       | #¿NOMBRE?         | MOVIL      |
| ABCD            | 4300017 COBRC | ABCD              | #¿NOMBRE?  |
| 123 SA          | 4000792       | #¿NOMBRE?         |            |
| ORANGE          | 4100006       | #¿NOMBRE?         | MOVIL      |
| A65067332       | 4100085       | #¿NOMBRE?         | LUZ        |
|                 |               |                   |            |

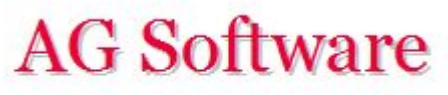

Una vez realizada la conciliación, podemos revisarla antes de pulsar el botón que nos la copiará en la hoja "Entrada Extracto".

| NESOETADO. | S        |         |                                   |               |
|------------|----------|---------|-----------------------------------|---------------|
| Fecha      | Importe  | Cuenta  | Concepto                          | Documento     |
| 27/02/2015 | -56,81   | 4100005 | PAGO F/ 2015056000564239 JAZZTEL  | MOVIL         |
| 04/03/2015 | -17,18   |         |                                   |               |
| 18/03/2015 | -27,83   | 4100006 | PAGO F/2015075000665329 ORANGE    | MOVIL         |
| 26/03/2015 | 348,41   |         |                                   |               |
| 31/03/2015 | -56,15   | 4100005 | PAGO F/ 2015086000629539 JAZZTEL  | MOVIL         |
| 10/04/2015 | 1.700,00 |         |                                   |               |
| 15/04/2015 | 258,90   |         |                                   |               |
| 16/04/2015 | 1.098,90 |         |                                   |               |
| 17/04/2015 | -27,83   | 4100006 | PAGO F/2015105000457587 ORANGE    | MOVIL         |
| 21/04/2015 | -200,00  | 4100085 | PAGO F/4539730049010147 IBERDROLA | LUZ           |
| 30/04/2015 | -55,06   | 4100005 | PAGO F/ 2015118000625066 JAZZTEL  | MOVIL         |
| 20/05/2015 | -39,64   | 4100006 | PAGO F/2015138003011616 ORANGE    | MOVIL         |
| 29/05/2015 | -56,47   |         |                                   |               |
| 16/06/2015 | -35,00   |         |                                   |               |
| 18/06/2015 | 2.708,90 |         |                                   |               |
| 30/06/2015 | -55,14   | 4100005 | PAGO F/ 2015177000707924 JAZZTEL  | MOVIL         |
| 21/07/2015 | -247,36  | 4000792 | PAGO F/1258/2015123 S.A.          |               |
| 27/07/2015 | -411,40  | 4000792 | PAGO F/1255/2015123 S.A.          |               |
| 31/07/2015 | -55,92   | 4100005 | PAGO F/ 2015209000723828 JAZZTEL  | MOVIL         |
| 28/08/2015 | -54,38   | 4100005 | PAGO F/ 2015238000683795 JAZZTEL  | MOVIL         |
| 15/09/2015 | 278,36   | 4300017 | COBRO ABCD                        | 617D4A86A3DC5 |
| 30/09/2015 | -54,88   | 4100005 | PAGO F/ 2015271000591939 JAZZTEL  | MOVIL         |

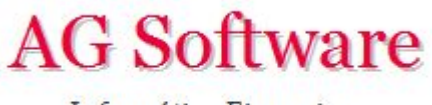

La **Conciliación de Facturas** funciona de forma similar, y gracias a las fórmulas de Excel podremos realizar asignaciones de cuentas avanzadas.

Por ejemplo, supongamos que tenemos el siguiente listado de facturación

| EXTRACTO   | EXTRACTO FACTURACIÓN (Peggrlo gguí) |                        |              |          |           |           |           |   |
|------------|-------------------------------------|------------------------|--------------|----------|-----------|-----------|-----------|---|
| Fecha      | Total Fact.                         | Importe IVA Importe RE | Importe IRPF | Concepto | Documento | Campo1    | Campo2    | C |
| 27/02/2015 | 150,00                              | 26,03                  |              |          | 15450     | X7902525S | FAMILIA A |   |
| 04/03/2015 | 1.900,00                            | 200                    | 300          |          | 15451     | 51422554T | FAMILIA B |   |
| 18/03/2015 | 12,36                               | 2,15                   |              |          | 15452     | A26622440 | FAMILIA A |   |
| 26/03/2015 | 1.580,36                            | 274,28                 |              |          | 15453     | A26622440 | FAMILIA C |   |
| 31/03/2015 | 750,36                              | 130,23                 |              |          | 15454     | A26622440 | FAMILIA A |   |
| 10/04/2015 | 968,45                              | 168,08                 |              |          | 15455     | 514225535 | FAMILIA C |   |
| 15/04/2015 | 20,36                               | 3,53                   |              |          | 15456     | B15105444 | FAMILIA D |   |
| 17/04/2015 | 1.936,90                            | 336,16                 |              |          | 15457     | A26622440 | FAMILIA A |   |
| 21/04/2015 | 12,36                               | 2,15                   |              |          | 15458     | B15105444 | FAMILIA B |   |
| 30/04/2015 | 1.580.36                            | 274.28                 |              |          | 15459     | Z2605587E | FAMILIA A |   |

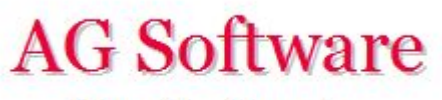

Pero tenemos el siguiente problema: Los productos de la Familia A van al 21% de IVA, los de la B al 10% y los de la C al 4%

Y además, los de la A van a la 7000001, los de la B a la 7000002 y los de la C a la 7000003...

La solución es ésta: un IF ANIDADO

| Cta. IVA                                                                | Tipo IVA                                            |
|-------------------------------------------------------------------------|-----------------------------------------------------|
| =SI(AR?="FAMILIA A";4770021;SI(AR?="FAMILIA                             | =SI(AR?="FAMILIA A";21;SI(AR?="FAMILIA              |
| B";4770010;SI(AR?="FAMILIA C";4770004;SI(AR?="FAMILIA<br>D";4770000)))) | B";10;SI(AR?="FAMILIA C";4;SI(AR?="FAMILIA D";0)))) |
| =SI(AR?="FAMILIA A";4770021;SI(AR?="FAMILIA                             | =SI(AR?="FAMILIA A";21;SI(AR?="FAMILIA              |
| B";4770010;SI(AR?="FAMILIA C";4770004;SI(AR?="FAMILIA<br>D";4770000)))) | B";10;SI(AR?="FAMILIA C";4;SI(AR?="FAMILIA D";0)))) |
| =SI(AR?="FAMILIA A";4770021;SI(AR?="FAMILIA                             | =SI(AR?="FAMILIA A";21;SI(AR?="FAMILIA              |
| B";4770010;SI(AR?="FAMILIA C";4770004;SI(AR?="FAMILIA<br>D";4770000)))) | B";10;SI(AR?="FAMILIA C";4;SI(AR?="FAMILIA D";0)))) |
| =SI(AR?="FAMILIA A";4770021;SI(AR?="FAMILIA                             | =SI(AR?="FAMILIA A";21;SI(AR?="FAMILIA              |
| B";4770010;SI(AR?="FAMILIA C";4770004;SI(AR?="FAMILIA<br>D";4770000)))) | B";10;SI(AR?="FAMILIA C";4;SI(AR?="FAMILIA D";0)))) |

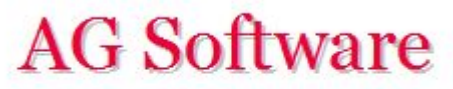

Un IF NORMAL sería = SI (CONDICIÓN; Resultado si Verdadero; Resultado si Falso) = SI (CONDICIÓN, TRUE, FALSE)

Un IF ANIDADO encadena varios IF: = SI (CONDICIÓN; TRUE; SI (CONDICIÓN; TRUE; SI (CONDICIÓN; TRUE; SI (CONDICIÓN; TRUE))))

Con el ejemplo: Si la columna AR tiene "FAMILIA A" poner 21, si no preguntar a la columna AR a ver si tiene "FAMILIA B". Si la tiene, poner 10. Si no la tiene, preguntar a la columna AR a ver si tiene "FAMILIA C". Si la tiene, poner un 4, y si no, preguntar a la columna AR a ver si tiene "FAMILIA D". Si la tiene, poner un 0, y si no la tiene, no poner nada.

| Cta. IVA                                                                | Tipo IVA                                            |
|-------------------------------------------------------------------------|-----------------------------------------------------|
| =SI(AR?="FAMILIA A";4770021;SI(AR?="FAMILIA                             | =SI(AR?="FAMILIA A";21;SI(AR?="FAMILIA              |
| B";4770010;SI(AR?="FAMILIA C";4770004;SI(AR?="FAMILIA<br>D";4770000)))) | B";10;SI(AR?="FAMILIA C";4;SI(AR?="FAMILIA D";0)))) |
| =SI(AR?="FAMILIA A";4770021;SI(AR?="FAMILIA                             | =SI(AR?="FAMILIA A";21;SI(AR?="FAMILIA              |
| B";4770010;SI(AR?="FAMILIA C";4770004;SI(AR?="FAMILIA<br>D";4770000)))) | B";10;SI(AR?="FAMILIA C";4;SI(AR?="FAMILIA D";0)))) |
| =SI(AR?="FAMILIA A";4770021;SI(AR?="FAMILIA                             | =SI(AR?="FAMILIA A";21;SI(AR?="FAMILIA              |
| B";4770010;SI(AR?="FAMILIA C";4770004;SI(AR?="FAMILIA<br>D";4770000)))) | B";10;SI(AR?="FAMILIA C";4;SI(AR?="FAMILIA D";0)))) |
| =SI(AR?="FAMILIA A";4770021;SI(AR?="FAMILIA                             | =SI(AR?="FAMILIA A";21;SI(AR?="FAMILIA              |
| B";4770010;SI(AR?="FAMILIA C";4770004;SI(AR?="FAMILIA<br>D";4770000)))) | B";10;SI(AR?="FAMILIA C";4;SI(AR?="FAMILIA D";0)))) |

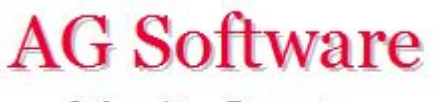

Para el resto de cuentas también se puede usar el mismo sistema. En el siguiente ejemplo especificamos qué cuenta de ingresos usar en función de cada familia

## Cta. Gasto/Ing

=SI(AR?="FAMILIA A";7000001;SI(AR?="FAMILIA B";7000002;SI(AR?="FAMILIA C";7000003;SI(AR?="FAMILIA D";7000004)))) =SI(AR?="FAMILIA A";7000001;SI(AR?="FAMILIA B";7000002;SI(AR?="FAMILIA D";7000004)))) =SI(AR?="FAMILIA A";7000001;SI(AR?="FAMILIA B";7000002;SI(AR?="FAMILIA D";7000004)))) =SI(AR?="FAMILIA A";7000001;SI(AR?="FAMILIA B";7000002;SI(AR?="FAMILIA D";7000004)))) =SI(AR?="FAMILIA A";7000001;SI(AR?="FAMILIA B";7000002;SI(AR?="FAMILIA D";7000004))))

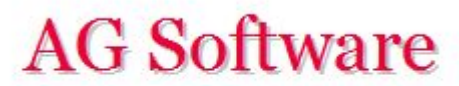

Fin